1. 附属明細書出力の F1 ヘルプボタン若しくは、次の URL から附属明細書のヘルプ を表示してください。

| 🏽 印刷条件 TokyoGraffitie-附属明細書出力   |                                                                                                    |                     | _ 🗆 🗡    |
|---------------------------------|----------------------------------------------------------------------------------------------------|---------------------|----------|
| 附属明細書出力                         |                                                                                                    |                     |          |
| 期間<br>2013年4月~3月                | <ul> <li>✓ 部門別」に出力</li> <li>地域別</li> <li>→ A部門</li> <li>→ B部門</li> <li>→ C部門</li> <li>○ C部門</li> <li>→ D部門</li> </ul> | 地域別                 | ×        |
| 出力設定<br>                        |                                                                                                    |                     |          |
| ファイル指定<br>C:¥発展会計附属明編書出力¥附属明編書・ | ▶<br>参照                                                                                                    |                     | <u> </u> |
| _条件ytesh(F7)CS1                 | /出力(F8)                                                                                                    | <sub>い</sub> ルプ(F1) | 終了(F12)  |

 $\underline{http://support.triplew-asp.com/BZ/help/fuzokumeisaishoShuturyoku/fuzokumeisaishoShuturyoku.htm}$ 

2. 附属明細書のヘルプ画面から該当する附属明細書をクリックしてください。

| HILD MARKE あってい お気にんり(4) ツードレ ヘルプロ WIRE(日) 和書出力 MR国明細書用のCSV出力を行います。 出力先のエクセルファイルは、次のいずれかからダウンロードください。 ダウンロードの仕ちは、こちらを参照ください。 ・1250 ・1250 <th></th> |  |
|----------------------------------------------------------------------------------------------------|--|
| ● 印刷条件 TokyoGraffitie-附属明編書出力                                                                                                    |  |
| C: ¥発展会計附屬明細書出力¥附属明細書・     参照       条件外boh(F7)     CSV出力(F8)     ヘルブ(F1)     終了(F12)                                                                                                    |  |

3. Cの直下に附属明細書出力用のフォルダを作成後、作成したフォルダ内に保存してくだ さい。

| Windows Internet Explorer                                            | X   |
|----------------------------------------------------------------------|-----|
| 附属明細書・一般×Ism に対して行う操作を選択してください。                                      |     |
| サイズ: 218 KB<br>種類: Microsoft Excel Macro-Enabled 12<br>サイト: mw3svr06 |     |
| → 開く(①)<br>ファイルは自動保存されません。                                           |     |
| → 保存(S)                                                              |     |
| → 名前を付けて保存( <u>A</u> )                                               |     |
| [ <del>**</del> 2                                                    | ·セル |

以上で、ダウンロードが完了です。

会計システム側での設定は、

附属明細書マスタ登録のヘルプページを参照ください。